4. Juni 2019

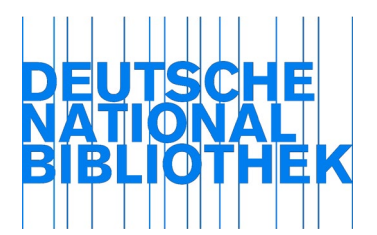

## Ausführliche Anleitung für die Ablieferung von monografischen Netzpublikationen, Hochschulprüfungsarbeiten und Noten über das Webformular

Das Webformular zur Ablieferung von monografischen Netzpublikationen, Hochschulprüfungsarbeiten und Noten finden Sie unter folgender Adresse:

https://portal.dnb.de/npdelivery/delivery.htm

Falls Sie noch nicht eingeloggt sind, geben Sie bitte in die Eingabemaske Ihre E-Mail-Adresse und Ihr Passwort ein und klicken Sie dann auf "Login".

| DEUTSCHE<br>NATIONAL<br>BIBLIOTHEK                                                                                                    | English Kontakt A-Z Förderer Datenschutz Impressum Hilfe Mein Konto                                                                                                    |
|----------------------------------------------------------------------------------------------------|----------------------------------------------------------------------------------------------------|
| <ul> <li>→ Katalog</li> <li>→ Datenshop</li> <li>→ Mein Konto</li> <li>→ Ablieferung von<br/>Netzpublikationen</li> <li>→ Informationsvermittlung</li> <li>→ Über die Deutsche<br/>Nationalbibliothek</li> </ul> | <ul> <li>▲ Second State State</li></ul> |
|                                                                                                    | <ul> <li>→ Hilfe</li> <li>Login</li> <li>E-Mail-Adresse oder Benutzungsausweisnummer:</li> <li>Passwort:</li> <li>Lögin</li> <li>Formular löschen</li> <li>Adresse oder Benutzungsausweisnummer:</li> <li>Passwort anfordern</li> <li>Adresse oder Benutzungsausweisnummer:</li> </ul>                                                                                                    |

Abb. 1: Login

Im darauffolgenden Fenster klicken Sie bitte auf "Webformular zur Ablieferung" und anschließend bei "Art der Netzpublikation" auf "Monografie / Hochschulprüfungsarbeit / Noten".

| DEUTSCHE<br>NATIONAL<br>BIBLIOTHEK                                                                                                    | English Kontakt A-Z Forderer Datenschutz Impressum Hilfe Mein Konto                                                                                                    | LEIPZIG<br>FRANKFURT AM MAIN |
|----------------------------------------------------------------------------------------------------|----------------------------------------------------------------------------------------------------|------------------------------|
| Katalog     Datenshop     Mein Konto     Ablieferung von     Netzpublikationen     Startseite     Webformular zur     Ablieferung     Hilfe     Informationsvermittlung     Guten Tag, Frau User!     Logout →     Über die Deutsche     Nationalbibliothek | <ul> <li>WEBFORMULAR ZUR ABLIEFERUNG VON NETZPUBLIKATIONEN</li> <li>Mit der Ablieferung der Netzpublikation erklären Sie, dass Sie berechtigt sind, diese Publikation öffentlich zugänglich zugänglich zugänglich under vom Inhaber dieses Rechts den Auftrag oder die Erlaubnis erhalten haben, diese Publikation</li> <li>Atter Metzpublikation - Titelmeldung</li> <li>Periodische Publikation - Titelmeldung</li> <li>Weiterführende Informationen zur Art der Netzpublikation</li> </ul> |                              |
| Deutsche Nationalbibliothe                                                                                                    | k Leipzig Frankfurt am Main                                                                                                    | Version 1.5.3   Seitenanfang |

Abb. 2: Webformular zur Ablieferung von Netzpublikationen

Sie erhalten ein Formular, das aus sechs Seiten besteht: Ablieferung für, Ablieferung der Netzpublikation, Angaben zur Netzpublikation, Angaben über Personen, Organisationen und Inhalt, Angaben zur Startdatei und Daten bestätigen. Durch Klicken auf "Weiter" werden die Daten des aktuellen Abschnitts zwischengespeichert und Sie gelangen zum nächsten Abschnitt. Durch Klicken auf "Abbruch" können Sie den Ablieferungsvorgang jederzeit beenden. Endgültig gespeichert werden die Daten erst durch das Senden des Formulars im Abschnitt "Daten bestätigen". Für das Ausfüllen des Formulars müssen Cookies zugelassen und JavaScript aktiviert sein.

Auf der ersten Seite geben Sie an, für wen Sie eine Netzpublikation abliefern möchten.

| DEUTSCHE<br>NATIONAL<br>BIBLIOTHEK                                                | English Kontakt A-Z Förderer Datenschutz Impressum Hilfe Mein Konto                                                                                                    |  | LEIPZIG<br>FRANKFURT AM MAIN                                                   |
|-----------------------------------------------------------------------------------|----------------------------------------------------------------------------------------------------|--|--------------------------------------------------------------------------------|
| → Katalog<br>→ Datenshop                                                          | MONOGRAFIE / HOCHSCHULPRÜFUNGSARBEIT /<br>NOTEN                                                                                                    |  |                                                                                |
| <ul> <li>→ Mein Konto</li> <li>↓ Ablieferung von<br/>Netzpublikationen</li> </ul> | (*) markiert Pflichtfelder                                                                                                    |  | 1: Ablieferung für                                                             |
| <ul> <li>→ Startseite</li> <li>→ Webformular zur<br/>Ablieferung</li> </ul>       | Das Formular bestent aus seens Abschnitten. Durch Kinkken auf "Weiter" werden die Daten des<br>aktuellen Abschnitts zwischengespeichert und Sie gelangen zum nächsten Abschnitt. Durch<br>Klicken auf "Abbruch" können Sie den Ablieferungsvorgang jederzeit beenden. Endgültig<br>gespeichert werden die Daten erst durch das Senden des Formulars im Abschnitt "Daten |  | → 2: Ableterung der<br>Netzpublikation → 3: Angaben zur<br>Netznublikation     |
| → Hilfe → Informationsvermittlung                                                 | bestätigen". Für das Ausfüllen des Formulars müssen Cookies zugelassen und JavaScript<br>aktiviert sein.<br>Bitte wählen Sie in der folgenden Liste durch Anklicken den Verlag bzw. die verlegende Stelle                                                                                                    |  | <ul> <li>4: Angaben über Personen,<br/>Organisationen und Inhalt</li> </ul>    |
| Guten Tag, Frau Userl                                                             | Ablieferung für 🖻 —                                                                                                    |  | <ul> <li>→ 5: Angaben zur Startdatei</li> <li>→ 6: Daten bestätigen</li> </ul> |
| Über die Deutsche<br>Nationalbibliothek                                           | (*) Verlag / verlegende Stelle:                                                                                                    |  | Abbruch                                                                        |

Abb. 3: Ablieferung für

Klicken Sie in der Liste auf den Verlag bzw. die verlegende Stelle, für die Sie eine Netzpublikation abliefern möchten und klicken dann auf "Weiter".

| – Ablieferung für 🖭 –           |        |
|---------------------------------|--------|
| (*) Verlag / verlegende Stelle: | 1      |
| Test Institution                |        |
|                                 |        |
| Seite leeren                    | Weiter |

Abb. 4: Ablieferung für

Auf der zweiten Seite haben Sie die Möglichkeit, entweder eine URL einzugeben, die direkt zur Netzpublikation führt, oder eine Datei hochzuladen.

| DEUTSCHE<br>NATIONAL<br>BIBLIOTHEK                                                                 | English Kontakt A-Z Förderer Datenschutz Impressum Hilfe Mein Konto                                                                                                    | LEIPZIG<br>FRANKFURT AM MAIN                                                                                                    |
|----------------------------------------------------------------------------------------------------|----------------------------------------------------------------------------------------------------|----------------------------------------------------------------------------------------------------|
| <ul> <li>→ Katalog</li> <li>→ Datenshop</li> <li>→ Mein Konto</li> </ul>                           | ABLIEFERUNG DER NETZPUBLIKATION:<br>MONOGRAFIE / HOCHSCHULPRÜFUNGSARBEIT /<br>NOTEN                                                                                                    |                                                                                                    |
| Ablieferung von<br>Netzpublikationen     → Startseite     Webformular zur<br>Ablieferung     Hilfe | Bitte geben Sie im nachfolgenden Abschnitt unter Beachtung der Hilfetexte entweder eine URL<br>ein, die direkt zur Netzpublikation führt oder laden Sie die Publikation hoch. Datei per URL ablieferm  URL: | <ul> <li>→ 1. Ablieferung für</li> <li>2: Ablieferung der<br/>Netzpublikation</li> <li>→ 3: Angaben zur<br/>Netzpublikation</li> <li>→ 4: Angaben über Personen,</li> </ul> |
| Guten Tag, Frau Userl                                                                              | Datei hochladen (max. 50 MB) 2                                                                                                    | Organisationen und Inhalt<br>→ 5: Angaben zur Startdatei<br>→ 6: Daten bestätigen                                                                                           |
| → Über die Deutsche<br>Nationalbibliothek                                                          | Datei:                                                                                                    | Addrucn                                                                                                    |

Abb. 5: Ablieferung der Netzpublikation

Im Feld "Datei per URL abliefern" geben Sie bitte die URL an, die direkt zur Netzpublikation führt. Diese URL wird nicht gespeichert, sie dient allein zur Abholung der Netzpublikation. Die Publikation kann entweder aus einem einzelnen Dokument oder einer Archivdatei bestehen und darf eine Größe von 500 MB nicht überschreiten. Sollte Ihre Publikation größer sein als 500 MB, wenden Sie sich bitte per E-Mail an np-info@dnb.de.

Von ggf. mehreren vorliegenden inhaltsgleichen elektronischen Dokumentversionen wird nur eine archiviert. Die bevorzugten Dateiformate sind PDF/A und andere PDF-Versionen. Bitte liefern Sie uns keine unveröffentlichten, extra für uns hergestellten PDF-Versionen.

Für die Langzeitarchivierung des Archivexemplars benötigen wir ein Exemplar ohne Benutzungsbeschränkungen wie z. B. Passwortschutz, zeitlich begrenzter Zugriff, Online-Freischaltung, interaktive Elemente, die den Zugriff einschränken etc. Diese erschweren die Archivierung erheblich.

Wenn Ihre Netzpublikation aus mehreren Dateien besteht, packen Sie bitte alle zur Netzpublikation gehörenden Dateien in eine Archivdatei. In der Archivdatei sollte eine Startseite vorhanden sein, die ein Benutzer als erste anwählen soll, damit der Inhalt vollständig angezeigt werden kann. Von dieser Datei aus müssen alle anderen gelieferten Inhalte der Veröffentlichung erreichbar sein.

Besteht Ihre Veröffentlichung aus einer Datei, packen Sie diese bitte nicht in eine Archivdatei, sondern liefern diese direkt ab.

| Datei per URL abliefern 🛛 ——————————————————————————————————— |        |
|---------------------------------------------------------------|--------|
| URL:<br>http://www.dnb.de/publikationen/test.pdf              |        |
|                                                               | Weiter |

Abb. 6: Datei per URL abliefern

Können Sie die Netzpublikation nicht auf dem eigenen Server zur Abholung durch die Deutsche Nationalbibliothek bereitstellen, haben Sie die Möglichkeit, sie durch Eingabe im Feld "Datei hochladen" hochzuladen. Die Publikation kann entweder aus einem einzelnen Dokument oder einer Archivdatei bestehen und darf eine Größe von 50 MB nicht überschreiten. Sollte Ihre Publikation größer sein als 50 MB und Sie nicht die Möglichkeit haben, die Datei auf einen Server zu legen, um sie per URL abzuliefern, wenden Sie sich bitte per E-Mail an np-info@dnb.de. Beachten Sie bitte außerdem die Informationen weiter oben unter "Datei per URL abliefern".

Klicken Sie bitte auf "Durchsuchen" und wählen Sie die betreffende Datei per Doppelklick aus.

| Datei hochladen (max. 50 MB) ?                       |        |
|------------------------------------------------------|--------|
| Datei:<br>Z:\Testdaten_NP\testtitel.pdf Durchsuchen. |        |
|                                                      | Weiter |

Abb. 7: Datei hochladen

Auf der dritten Seite des Formulars machen Sie Angaben zur Netzpublikation.

Nachdem Sie die URL eingegeben bzw. die Datei ausgewählt und auf "Weiter" geklickt haben, wird das Dokument bzw. die Archivdatei geprüft. Dies kann einige Sekunden dauern.

| MONOGRAFIE / HOCHSCHULPRÜFUNGSARBEIT /<br>NOTEN                                                  |                                                         |
|--------------------------------------------------------------------------------------------------|---------------------------------------------------------|
| tigt zusätzliche Gruppe hinzu                                                                    |                                                         |
| (*) markingt Dflichtfolder                                                                       |                                                         |
|                                                                                                  | → 1: Ablieferung für                                    |
| Angaben zur Netzpublikation                                                                      | → 2: Ablieferung der<br>Netzpublikation                 |
| Allgemeine Angaben 2                                                                             | 3: Angaben zur<br>Netzpublikation                       |
|                                                                                                  | → 4: Angaben über Personen<br>Organisationen und Inhalt |
| (*) Art des abgelieferten Dokuments:<br>Monografie Hochschulprüfungsarbeit Print-on-Demand Noten | → 5: Angaben zur Startdatei                             |
| (*) Titel:                                                                                       | → 6: Daten bestätigen                                   |
| 0                                                                                                | Abbruch                                                 |
| Untertitel:                                                                                      |                                                         |
| $\bigcirc$                                                                                       |                                                         |
| Auflagenbezeichnung, Stand, Version:                                                             |                                                         |
|                                                                                                  |                                                         |
| (*) Erscheinungsjahr online (JJJJ):                                                              |                                                         |
| Digitalisat der Ausgabe von (JJJJ):                                                              |                                                         |
|                                                                                                  |                                                         |

Abb. 8: Angaben zur Netzpublikation

Im Block "Allgemeine Angaben" geben Sie bitte allgemeine formale Angaben zur Netzpublikation an.

Zunächst wählen Sie aus, ob es sich bei dem abgelieferten Dokument um eine Monografie (z.B. E-Book), eine Hochschulprüfungsarbeit, eine Print-on-demand-Veröffentlichung oder Noten bzw. Noten als Miet- oder Leihmaterial handelt. Als Hochschulprüfungsarbeit gelten in diesem Zusammenhang nur Dissertationen und Habilitationsschriften deutscher Hochschulen, die nicht in einem Verlag erscheinen. Erscheinen diese Prüfungsarbeiten in einem Verlag gelten sie als Monografie.

Führen Sie bitte im Feld "Titel" den Haupttitel der Netzpublikation auf, im Feld "Untertitel" mögliche weitere Titel wie beispielsweise Untertitel, abgekürzte Titel und Paralleltitel. Es sind keine besonderen Trennzeichen erforderlich. Sie können z. B. Punkte verwenden, um das Ende einer Titelangabe zu kennzeichnen. Fügen Sie bei Noten ggf. hinzu, für welche Instrumentierung oder Besetzung das Werk geschrieben wurde. Die Angabe des Titels ist obligatorisch.

Im Feld "Ausgabebezeichnung" geben Sie bitte alle für die Netzpublikation geltenden Ausgabebezeichnungen an. Dies können sachliche oder formale Angaben sein. Beispiele: Version 5.0; Erweiterte Ausgabe; Aktualisierte Auflage; Stand: Mai 2007.

Musikalische Ausgabebezeichnungen für Noten (Partitur; Partitur, Stimme(n); Klavierauszug; Klavierauszug, Stimme(n); Chorpartitur; Studienpartitur) stehen immer vor den bibliografischen Ausgabebezeichnungen. Die Angabe der Ausgabebezeichnung ist fakultativ.

Im Feld "Erscheinungsjahr online (JJJJ)" geben Sie bitte das Erscheinungsjahr an, das dem Veröffentlichungsdatum der Netzpublikation (= Online-Veröffentlichung) entspricht. Geben Sie hierfür das Erscheinungsjahr in der Form JJJJ an. Die Angabe des Erscheinungsjahres ist obligatorisch.

Im Feld "Digitalisat der Ausgabe von (JJJJ)" können Sie bei einem Digitalisat das Erscheinungsjahr der zugrunde liegenden Printausgabe angeben.

In das Feld "Adresse der Netzpublikation (URL)" geben Sie bitte die URL ein, die entweder direkt zur Publikation führt oder zu einer Einstiegsseite, die der Publikation unmittelbar vorgeschaltet ist. Wichtig ist, dass die angegebene URL nicht mehrdeutig ist, sondern eindeutig nur diese Netzpublikation adressiert. Die URL wird bei der Deutschen Nationalbibliothek mit dem URN der Netzpublikation verknüpft und im URN-Resolver als Zugriffsadresse registriert. Wenn Sie keine anderen Methoden zur Verzeichnung und zur Pflege des URN benutzen, dann ist dies die prioritäre URL bei der Auflösung des URN. Die URL wird außerdem in den Katalog der Deutschen Nationalbibliothek aufgenommen. Besteht die Veröffentlichung aus mehreren Dateien, geben Sie bitte die Adresse des Root-Dokumentes an, beispielsweise "http://www.dnb.de/wir/index.html". Die Angabe der URL muss mit einem Protokoll beginnen, in der Regel http://, aber es kann hier auch ftp verwendet werden. Die Angabe einer URL ist obligatorisch. Andere Identifikationen wie DOI oder URN werden im Block "Identifikation der Netzpublikation" aufgeführt.

Im Feld "Dateiformat der Netzpublikation" können Sie das Dateiformat der Publikation auswählen.

Im Feld "Sprache" wählen Sie bitte über die Auswahlliste die Sprache der Publikation aus. Die Sprachangabe ist für Monografien und Noten fakultativ und für Hochschulprüfungsarbeiten obligatorisch.

Unter "Angaben zur Freiwilligen Selbstkontrolle" können Sie festlegen, ab welchem Alter die abgelieferte Publikation freigegeben ist. Diese Angabe ist fakultativ.

| <ul> <li>(*) Art des abgelieferten Dokuments:</li> <li>Monografie O Hochschulprüfungsarbeit</li> <li>Noten (Miet- und Leihmaterial)</li> </ul> | O Print-on-Demand | 🔿 Noten |
|----------------------------------------------------------------------------------------------------|-------------------|---------|
| (*) Titel:                                                                                                    |                   |         |
| Abliefern leicht gemacht                                                                                                    | ~                 |         |
|                                                                                                    | ~                 |         |
| Untertitel:                                                                                                    |                   | 1       |
| ein praktischer Ratgeber                                                                                                    | ^                 |         |
|                                                                                                    | ~                 |         |
| Auflagenbezeichnung, Stand, Version:                                                                                                    |                   | 1       |
| 2. Auflage                                                                                                    |                   |         |
|                                                                                                    |                   |         |
| (*) Erscheinungsjahr online (JJJJ):                                                                                                    |                   |         |
| 2016                                                                                                    |                   |         |
| Digitalisat der Ausgabe von (JJJJ):                                                                                                    |                   |         |
|                                                                                                    |                   |         |
| (*) Adresse der Netzpublikation (URL):                                                                                                    |                   |         |
| http://www.verlagshomepage.de                                                                                                    |                   |         |
|                                                                                                    |                   |         |
| Dateiformat der Netzpublikation:                                                                                                    |                   |         |
| EPUB                                                                                                    |                   |         |
| weitere                                                                                                    |                   |         |
| Sprachen (* für Hochschulprüfungsarbeit                                                                                                    | ten):             |         |
| deutsch                                                                                                    | <u>^</u>          |         |
| englisch                                                                                                    |                   |         |
|                                                                                                    | •                 |         |
| Angaben zur freiwilligen Selbstkontrolle:                                                                                                    |                   |         |
| Ohne Altersbeschränkung                                                                                                    | ~                 |         |

## Abb. 9: Allgemeine Angaben

Wenn Sie eine Hochschulprüfungsarbeit abliefern oder falls eine Monografie zugleich eine Hochschulschrift ist (z.B. bei Verlagsveröffentlichungen), wählen Sie bitte im nächsten Block "Hochschulschriftenvermerk" über die Auswahlliste die Art Ihrer Hochschulschrift aus und tragen in das Textfeld das Prüfungsjahr in der Form JJJJ ein. Wählen Sie dann die Art der Hochschule aus oder tragen Sie den kompletten Namen der Hochschule in das Textfeld "Andere Art" und in das folgende Textfeld den Ort der Hochschule ein. Der Hochschulschriftenvermerk ist für Monografien und Noten fakultativ und für Hochschulprüfungsarbeiten obligatorisch.

| Hochschulschriftenvermerk (* für Hochschulprüfungsarbeiten) 🛛 |  |
|---------------------------------------------------------------|--|
| Art der Hochschulschrift:                                     |  |
| Bitte wanien:                                                 |  |
| Prüfungsjahr (JJJJ):                                          |  |
| Hochschule                                                    |  |
| Name der Hochschule:                                          |  |
|                                                               |  |
| Ort der Hochschule:                                           |  |
|                                                               |  |

Abb. 10: Hochschulschriftenvermerk

Im nächsten Block "Schriftenreihe (Serie) und/oder mehrteilige Monografie" geben Sie die Beziehung der vorliegenden Publikation zu einer Schriftenreihe (Serie) oder einem mehrbändigen Werk an. Die Feldgruppe ist bis zu 3-mal wiederholbar, sodass mehrere Relationen aufgeführt werden können. Dazu klicken Sie bitte auf das Symbol "++" und geben im neuen Block eine weitere Relation an. Die Angabe von Relationen ist fakultativ.

| Schriftenreihe (Serie) und/oder mehrteilige Monografie ?  |   |
|-----------------------------------------------------------|---|
| Typ:<br>• Schriftenreihe (Serie) O mehrteilige Monografie |   |
| Titel:                                                    |   |
| Neue Schriften zu Netzpublikationen                       |   |
| Bandbenennung, -zählung:                                  |   |
| Bd. 1                                                     |   |
| ISSN:                                                     | - |
|                                                           |   |
|                                                           |   |

Abb. 11: Schriftenreihe (Serie) und/oder mehrteilige Monografie

Im Block "Identifikation der Netzpublikation" wählen Sie bitte zur Identifikation der Netzpublikation einen Typ aus und geben Sie die entsprechende Identifikation in das Textfeld ein. Mögliche Typen zur Identifikation sind ISBN (Internationale Standardbuchnummer), ISMN (International Standard Music Number), DOI (Digital Object Identifier), URN (Uniform Resource Name), Handle, UPC (Universal Product Code), GTIN/EAN (Global Trade Item Number / European Article Number) oder Bestellnummer. Ist keine Standardnummer vorhanden können Sie "eindeutige Identifikation" auswählen und im Eingabefeld eine beliebige Angabe wie z.B. den Dateinamen der Publikation machen. Die Feldgruppe ist bis zu 8-mal wiederholbar, sodass Sie sämtliche Identifikatoren aufführen können.

Sollten Sie einen eigenen URN-Unternamensraum haben, ist die URN-Angabe obligatorisch.

| (*) Identifikation der Netzpublikation ?                                                                                       |  |
|----------------------------------------------------------------------------------------------------|--|
| <b>Typ:</b><br>○ ISBN ○ ISMN ○ DOI ○ URN ○ Handle ○ UPC ○ GTIN/EAN<br>○ BestNr. ● eindeutige Identifikation (beliebige Angabe) |  |
| Identifikation:                                                                                                    |  |
| Abliefern.pdf                                                                                                    |  |
|                                                                                                    |  |

Abb. 12: Identifikation der Netzpublikation

Im Block "Zugriff und Benutzungsbeschränkungen" geben Sie im Feld "Rechte / Zugriff auf das Original" bitte an, ob der Zugriff auf Ihre Original-Netzpublikation beschränkt, d. h. durch Passwort, Registrierung etc. zugänglich oder unbeschränkt, d. h. im Internet frei verfügbar, ist.

Die Angabe ist obligatorisch.

Im Feld "Benutzungsbeschränkungen für das Archivexemplar" geben Sie bitte die Zugriffsrechte auf das Archivexemplar der Deutschen Nationalbibliothek an. Die Angabe ist obligatorisch.

Über den Zugang in unseren Lesesälen hinaus ist es möglich den Zugriff zu erweitern

- | für jedermann uneingeschränkt
- | oder für die registrierten Benutzer auch von außerhalb.

Soll der Zugriff lediglich in unseren Lesesälen möglich sein, wählen Sie bitte den Punkt

| kein weiterer Zugriff möglich

| Zugriff und Benutzungsbeschränkungen ?                                                                                                    |
|----------------------------------------------------------------------------------------------------|
| (*) Rechte / Zugriff auf das Original:<br>O weltweit ohne Beschränkung O beschränkt                                                                                                    |
| <b>(*) Benutzungsbeschränkungen für das Archivexemplar:</b><br>Über den Zugriff auf das Archivexemplar der Netzpublikation in den Räumen der Deutschen<br>Nationalbibliothek hinaus wird gestattet: |
| <ul> <li>der uneingeschränkte Zugriff für jedermann</li> <li>der Zugriff für die registrierten Benutzer auch von außerhalb</li> <li>kein weiterer Zugriff</li> </ul>                                |

## Abb. 13: Zugriff und Benutzungsbeschränkungen

Wenn Sie alle Angaben auf dieser Seite gemacht haben, klicken Sie bitte auf "Weiter", um mit der Ablieferung fortzufahren.

Auf der vierten Seite des Formulars machen Sie Angaben über Personen, Organisationen und Inhalt.

| MONOGRAFIE / HOCHSCHULPRÜFUNGSARBEIT /<br>NOTEN                      |                                                                                                    |
|----------------------------------------------------------------------|----------------------------------------------------------------------------------------------------|
| fügt zusätzliche Gruppe hinzu         (*) markiert Pflichtfelder     | → 1: Ablieferung für                                                                                                |
| Angaben über Personen, Organisationen und Inhalt                     | → 2: Ablieferung der<br>Netzpublikation                                                                             |
| Autorin/Autor, beteiligte Person (* für Hochschulprüfungsarbeiten) 💽 | <ul> <li>3: Angaben zur Netzpublikation</li> <li>4: Angaben über Personen,<br/>Organisationen und Inhalt</li> </ul> |
| Nachname:                                                            | → 5: Angaben zur Startdatei                                                                                         |
| Vorname:                                                             | • 6: Daten bestatigen                                                                                               |
| Funktion<br>Bitte wählen: ✓                                          | Abbruch                                                                                                    |
|                                                                      |                                                                                                    |

Abb. 14: Angaben über Personen, Organisationen und Inhalt

Im Block "Autorin/Autor, beteiligte Person" geben Sie bitte die Personen ein, die maßgeblich an der Entstehung der Netzpublikation beteiligt waren, z. B. als Autorin/Autor,

Herausgeberin/Herausgeber, Illustratorin/Illustrator, Komponistin/Komponist oder Übersetzerin/Übersetzer. Die Feldgruppe kann bis zu 30-mal wiederholt werden. Die Angabe von Personen ist bei Monografien und Noten fakultativ. Bei Hochschulprüfungsarbeiten ist die Angabe der Autoren obligatorisch. Weitere Personen wie Betreuerin/Betreuer, Gutachterin/Gutachter etc. können zusätzlich angegeben werden. Beachten Sie bitte die Auswahlliste mit den Funktionsbezeichnungen. Diese werden im Katalog angezeigt.

| Autorin/Autor, beteiligte Person (* für Hochschulprüfungsarbeiten) 🛛 | ]  |
|----------------------------------------------------------------------|----|
| Nachname:                                                            |    |
| Muster                                                               |    |
| Vorname:                                                             |    |
| Angelika                                                             |    |
| Funktion                                                             |    |
| Autorin/Autor                                                        |    |
|                                                                      | 14 |

Abb. 15: Autorin/Autor, beteiligte Person

Im Block "Beteiligte Organisation" geben Sie bitte z. B. Vereine, Firmen, Gruppen, Gesellschaften oder Institute an, die maßgeblich an der Entstehung der Publikation beteiligt waren, z. B. als herausgebende Stelle oder Redaktion. Sie können die Feldgruppe bis zu 3-mal wiederholen. Die Angabe von Organisationen ist fakultativ.

| Beteiligte Organisation ?   |  |
|-----------------------------|--|
| Name:                       |  |
| Institut für Zeitgeschichte |  |

Abb. 16: Beteiligte Organisation

Im nächsten Block wählen Sie bitte die Sachgruppe aus, die dem inhaltlichen Schwerpunkt der Publikation entspricht. Die Auswahl der Sachgruppe ist obligatorisch.

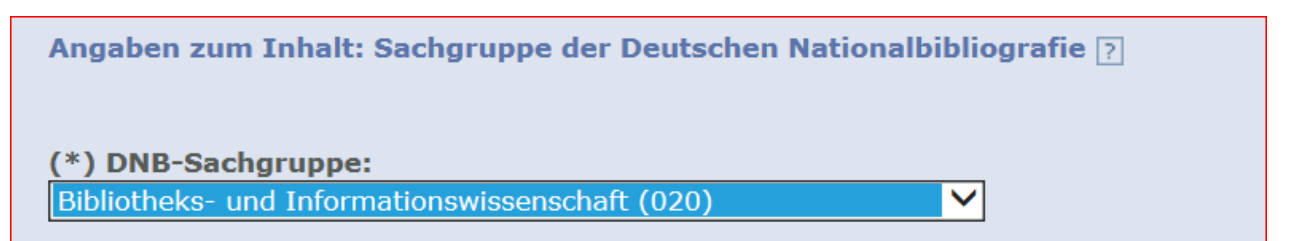

Abb. 17: Angaben zum Inhalt: Sachgruppe der Deutschen Nationalbibliografie

Im Block "Angaben zum Inhalt: weitere Klassifikationen / Thesaurus" können Sie weitere Angaben zum Inhalt Ihrer Publikation machen. Dafür stehen Ihnen die Klassifikationen DDC-Deutsch, die Basisklassifikation (BK) und die Regensburger Verbundklassifikation (RVK) zur Auswahl. Außerdem können Schlagworte aus der Gemeinsamen Normdatei (GND) oder freie Schlagworte aufgeführt werden. Sie können diese Feldgruppe bis zu 10-mal wiederholen. Die Angaben sind fakultativ.

| Angaben zum Inhalt: weitere Klassifikationen / Thesaurus ? |         |
|------------------------------------------------------------|---------|
| Begriffssystem:<br>keine Angaben                           |         |
| Begriff/Notation:                                          | -1-1-1- |

Abb. 18: Angaben zum Inhalt: weitere Klassifikationen / Thesaurus

Im Block "Zusätzliche Angaben" können Sie bei Bedarf noch weitere Informationen zur Netzpublikation im Freitext angeben. Diese Angaben erscheinen nicht im Katalog und dienen nur der Information des Bearbeiters.

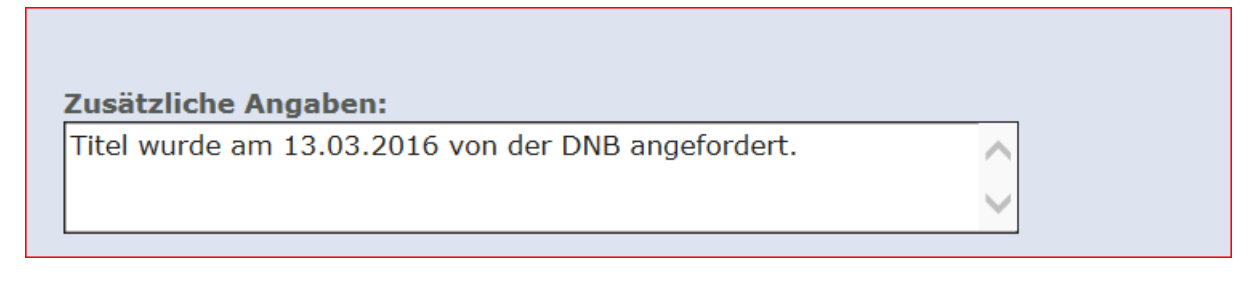

Abb. 19: Zusätzliche Angaben

Haben Sie alle Angaben gemacht, klicken Sie bitte auf "Weiter", um mit der Ablieferung fortzufahren.

Auf der nächsten Seite erhalten Sie die Bestätigung, dass Ihre Datei auf den Server der Deutschen Nationalbibliothek übertragen wurde.

Wenn Ihre Lieferung nicht aus einer Archivdatei besteht, klicken Sie bitte auf "Weiter".

| DEUTSCHE<br>NATIONAL<br>BIBLIOTHEK                                                                  | English Kontakt A-Z Förderer Detenschutz Impressum Hilfe Mein Konto                                                                                                    | LEIPZIG<br>FRANKFURT AM MAIN                                                                                                    |
|----------------------------------------------------------------------------------------------------|----------------------------------------------------------------------------------------------------|----------------------------------------------------------------------------------------------------|
| → Katalog     → Datenshop     → Mein Konto     ↓ Ablieferung von Netzpublikationen     → Startseite | MONOGRAFIE / HOCHSCHULPRÜFUNGSARBEIT /<br>NOTEN<br>(*) marklert Pflichtfelder<br>Angaben zur Startdatei                                                                                                    | <ul> <li>→ 1: Ablieferung für</li> <li>→ 2: Ablieferung der</li> <li>&gt;&gt;&gt;&gt;&gt;&gt;&gt;&gt;&gt;&gt;&gt;&gt;&gt;&gt;&gt;&gt;&gt;&gt;&gt;&gt;&gt;&gt;&gt;&gt;&gt;&gt;&gt;&gt;&gt;&gt;&gt;&gt;</li></ul> |
| → Webformular zur<br>Ablieferung     → Hilfe     → Informationsvermittlung                          | Die Datei test.pdf mit einer Größe von 737.212 Bytes wurde auf den Server Der<br>Deutschen Nationalbibliothek übertragen.<br>Die Lieferung enthält keine Archivdatei. Es muss deshalb keine Startdatei ausgewählt<br>werden. Bitte betätigen Sie den Welter-Button, um die Ablieferung im nächsten Schritt<br>zu bestätigen. | <ul> <li>3: Angaben zur<br/>Netzpublikation</li> <li>4: Angaben über Personen,<br/>Organisationen und Inhalt</li> <li>5: Angaben zur Startdatei</li> </ul>                                                      |
| → Über die Deutsche<br>Nationalbibliothek                                                           | Weiter                                                                                                    | <ul> <li>→ 6: Daten bestätigen</li> <li>Abbruch</li> </ul>                                                                                                    |

Abb. 20: Angaben zur Startdatei

Wenn Ihre Lieferung aus einer Archivdatei besteht, werden Sie aufgefordert, die Startseite anzugeben, von der die einzelnen Dateien aufgerufen werden können. Die per URL oder per Datei-

Upload übermittelten Dateien werden Ihnen unter "Auswählen der Startdatei" angezeigt. Bitte wählen Sie die entsprechende Startdatei aus.

Die Datei 23486.zip mit einer Größe von 7.388.586 Bytes wurde auf den Server Der Deutschen Nationalbibliothek übertragen. Auswählen der Startdatei (\*) Startdatei: keine Startdatei enthalten
23486.pdf
25040.pdf

Abb. 21: Auswählen der Startdatei

Falls keine Startdatei vorhanden ist, wählen Sie bitte unter "Auswählen der Startdatei" den Punkt "keine Startdatei enthalten" aus. Anschließend klicken Sie bitte auf "Weiter".

Bitte überprüfen Sie nun auf der sechsten Seite alle Angaben, die Sie gemacht haben. Wenn Sie Veränderungen vornehmen möchten, betätigen Sie den Button "Daten ändern", dann werden Sie im Formular auf die entsprechende Seite zurückgeführt. Nach Änderung der Eingabe klicken Sie bitte auf den Button "Weiter", um die Daten zu speichern. Danach können Sie über die Navigation rechts auf die Seite "Daten bestätigen" zurückkehren.

Für Ihre Unterlagen können Sie die Seite "Daten bestätigen" ausdrucken oder sich die Daten per E-Mail zusenden lassen.

Schicken Sie das Formular anschließend durch Klicken auf den Button "Senden", der sich am Ende der Seite befindet, ab. Ihre Daten werden dann an die Deutsche Nationalbibliothek übermittelt.

| DEUTSCHE<br>NATIONAL<br>BIBLIOTHEK        | English Kontakt A-Z Förderer Links Datenschutz Impr   | Dressum Mein Konto                         |
|-------------------------------------------|-------------------------------------------------------|--------------------------------------------|
| → Über die Deutsche<br>Nationalbibliothek | DATEN BESTÄTIGEN ?                                    |                                            |
| → Katalog                                 | — Ablieferung für ——————————————————————————————————— |                                            |
| → Datenshop                               | Date                                                  | ten ändern                                 |
| → Mein Konto                              | Verlag / verlegende Stelle                            | → 2: Ablieferung der<br>Netzpublikation    |
| Ablieferung von<br>Netzpublikationen      | Test Institution                                      | → 3: Angaben zur<br>Netzpublikation        |
| → Startseite                              |                                                       |                                            |
| → Webformular zur<br>Ablieferung          | Ablieferung der Netzpublikation                       | Personen,     Organisationen und     Inbat |
| → Hilfe                                   | Date                                                  | ten ändern                                 |
| > Informationsvermittlung                 |                                                       | → 5: Angaben zur<br>Start/datei            |
| Guten Tag, Frau<br>Muster!                | Datei<br>test.pdf                                     | 6: Daten bestätigen                        |
| Logout>                                   |                                                       | Abbruch                                    |

Abb. 22: Daten bestätigen

Abschließend erhalten Sie die Bestätigung, dass die Netzpublikation mitsamt den Metadaten bei der Deutschen Nationalbibliothek eingegangen und der Ablieferungsvorgang damit abgeschlossen ist. Die Lieferung wurde archiviert, die Metadaten in den Katalog aufgenommen und die Veröffentlichung ist damit sofort recherchierbar und benutzbar.

| DEUTSCHE<br>NATIONAL<br>BIBLIOTHEK        | English Kontakt A-Z Förderer Links Datenschutz Impressum Mein Konto                                                                                                    |  |
|-------------------------------------------|----------------------------------------------------------------------------------------------------|--|
| → Über die Deutsche<br>Nationalbibliothek | ABLIEFERUNGSVORGANG BEENDET                                                                                                    |  |
| → Katalog                                 | Die Netzpublikation samt Metadaten ist bei der Deutschen<br>Nationalbibliothek eingegangen. Die Lieferung wurde archiviert, die<br>Metadaten in den Katalog aufgenommen und die Veröffentlichung ist |  |
| → Datenshop                               | damit sofort recherchierbar und benutzbar.                                                                                                    |  |
| → Mein Konto                              | Die Deutsche Nationalbibliothek wird zur Erfüllung ihres gesetzlichen<br>Auftrages die Netznuhlikation über ihre definierten Verfahren                                                               |  |
| Ablieferung von<br>Netzpublikationen      | erschließen, verzeichnen und die erforderlichen Schritte für die<br>Langzeitarchivierung einleiten.                                                                                                  |  |
| → Startseite                              | → Zurück zur Formularübersicht                                                                                                    |  |
| → Webformular zur<br>Ablieferung          |                                                                                                    |  |
| -> Hilfe                                  |                                                                                                    |  |
| → Informationsvermittlung                 |                                                                                                    |  |
| Guten Tag, Frau                           |                                                                                                    |  |
| Logout ->                                 |                                                                                                    |  |

Abb. 23: Ablieferungsvorgang beendet